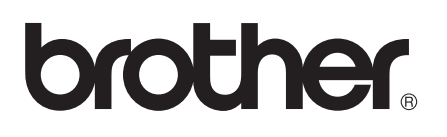

# Wi-Fi Direct<sup>™</sup> handleiding

Versie 0 DUT

# Geldige modellen

Deze gebruikershandleiding is van toepassing voor de volgende modellen. HL-5470DW(T)/6180DW(T)/MFC-8710DW/8910DW/8950DW(T)

# Definities van opmerkingen

Overal in deze gebruikershandleiding worden de volgende aanduidingen gebruikt:

|  | Opmerking            | Opmerkingen vertellen u hoe u op een bepaalde situatie moet reageren of geven |
|--|----------------------|-------------------------------------------------------------------------------|
|  | - I <sup>2</sup> - 5 | tips over de werking van een handeling in combinatie met andere functies.     |

# Handelsmerken

Het Brother-logo is een gedeponeerd handelsmerk van Brother Industries, Ltd.

Wi-Fi Direct, Wi-Fi Protected Setup, WPA, Wi-Fi Protected Access, WPA2 en Wi-Fi Protected Access 2 zijn merken van Wi-Fi Alliance.

Wi-Fi CERTIFIED, Wi-Fi en Wi-Fi Alliance zijn gedeponeerde handelsmerken van Wi-Fi Alliance.

Android is een handelsmerk van Google Inc.

iPhone, iPod touch, iPad en Safari zijn handelsmerken van Apple Inc., gedeponeerd in de VS en andere landen.

Microsoft en Windows zijn gedeponeerde handelsmerken of handelsmerken van Microsoft Corporation in de Verenigde Staten en/of andere landen.

Elk bedrijf waarvan software in deze handleiding wordt vermeld, heeft een softwarelicentieovereenkomst die specifiek bedoeld is voor de betreffende programma's.

Alle andere merknamen en productnamen van bedrijven vermeld op Brother-producten, in gerelateerde documentatie en ander materiaal, zijn handelsmerken of wettig gedeponeerde handelsmerken van de desbetreffende bedrijven.

# **BELANGRIJKE OPMERKING**

- In deze handleiding worden de LCD-berichten van de HL-6180DW(T) gebruikt tenzij anders aangegeven.
- Ga naar het Brother Solutions Center op <u>http://solutions.brother.com/</u> en klik op Handleidingen op de pagina voor uw model om de andere handleidingen te downloaden.
- Niet alle modellen zijn leverbaar in alle landen.

# Inhoudsopgave

| 1 Inleid | ding |
|----------|------|
|----------|------|

| iding 1                                       |   |
|-----------------------------------------------|---|
| Overzicht                                     | 1 |
| Voordelen voor de klant                       | 1 |
| Hardware-vereisten                            | 2 |
| Ondersteunde besturingssystemen               | 2 |
| Brother iPrint&Scan downloaden en installeren | 2 |
| Voor Android™-apparaten                       | 2 |
| Voor iOS-apparaten                            | 2 |
| Voor Windows <sup>®</sup> Phone-apparaten     | 2 |

# 2 Configuratiemethoden

3

|   | Schema, stap voor stap configureren van een netwerk met Wi-Fi Direct                  | 3  |
|---|---------------------------------------------------------------------------------------|----|
| I | Uw netwerk configureren met behulp van Wi-Fi Direct voor HL-5470DW(T) en HL-6180DW(T) | 5  |
|   | Configuratie met één druk op een knop met behulp van Wi-Fi Direct                     | 5  |
|   | Configuratie met één druk op een knop via WPS (Wi-Fi Protected Setup)                 | 6  |
|   | Configuratie met behulp van de PIN-methode van Wi-Fi Direct                           | 7  |
|   | Configuratie met behulp van de PIN-methode van WPS (Wi-Fi Protected Setup)            | 9  |
|   | Handmatige configuratie voor een Wi-Fi Direct netwerk                                 |    |
| I | Uw netwerk configureren met behulp van Wi-Fi Direct voor MFC-8710DW en MFC-8910DW     | 11 |
|   | Configuratie met één druk op een knop met behulp van Wi-Fi Direct                     | 11 |
|   | Configuratie met één druk op een knop via WPS (Wi-Fi Protected Setup)                 | 12 |
|   | Configuratie met behulp van de PIN-methode van Wi-Fi Direct                           | 13 |
|   | Configuratie met behulp van de PIN-methode van WPS (Wi-Fi Protected Setup)            | 15 |
|   | Handmatige configuratie voor een Wi-Fi Direct netwerk                                 | 16 |
| I | Uw netwerk configureren met behulp van Wi-Fi Direct voor MFC-8950DW(T)                | 17 |
|   | Configuratie met één druk op een knop met behulp van Wi-Fi Direct                     | 17 |
|   | Configuratie met één druk op een knop via WPS (Wi-Fi Protected Setup)                 |    |
|   | Configuratie met behulp van de PIN-methode van Wi-Fi Direct                           |    |
|   | Configuratie met behulp van de PIN-methode van WPS (Wi-Fi Protected Setup)            |    |
|   | Handmatige configuratie voor een Wi-Fi Direct netwerk                                 | 22 |
|   |                                                                                       |    |

| Problemen oplossen        |    |
|---------------------------|----|
| Overzicht                 | 23 |
| Uw probleem identificeren | 23 |

## 4 Verklarende woordenlijst

3

| Wi-Fi Direct netwerkterminologie  |    |
|-----------------------------------|----|
| Groepseigenaar (G/E)              | 27 |
| Informatie over het apparaat      | 27 |
| Statusinformatie                  | 27 |
| I/F inschakelen                   |    |
| Netwerkterminologie en -concepten |    |
| Netwerkterminologie               |    |
| 0                                 |    |

27

# Inleiding

# **Overzicht**

Wi-Fi Direct<sup>™</sup> is een van de draadloze configuratiemethoden die Wi-Fi Alliance<sup>®</sup> heeft ontwikkeld. U kunt er een beveiligd draadloos netwerk mee configureren tussen uw machine van Brother en een mobiel apparaat zoals een Android<sup>™</sup>-apparaat, Windows<sup>®</sup> Phone-apparaat, iPhone, iPod touch of iPad zonder gebruik te maken van een toegangspunt. Wi-Fi Direct ondersteunt de configuratie van een draadloos netwerk en maakt hiervoor gebruik van de ééntoets- of PIN-methode van WPS (Wi-Fi Protected Setup<sup>™</sup>). U kunt een draadloos netwerk ook configureren door handmatig een SSID en wachtwoord in te stellen. De Wi-Fi Direct-functie van uw Brother-machine ondersteunt WPA2<sup>™</sup>-beveiliging met AES-versleuteling.

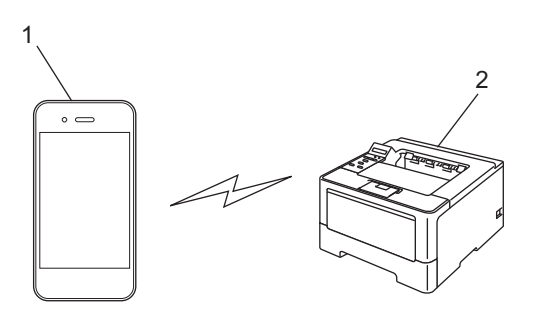

- 1 Mobiel apparaat
- 2 Uw Brother-machine

## Opmerking

- Als u de Wi-Fi Direct-functie van uw Brother-machine inschakelt, wordt de bedrade en draadloze interface van de machine uitgeschakeld.
- Het apparaat dat Wi-Fi Direct ondersteunt, kan een Groepseigenaar (G/E) worden. Wanneer u het Wi-Fi Direct netwerk configureert, functioneert de Groepseigenaar (G/E) als toegangspunt. Raadpleeg Groepseigenaar (G/E) >> pagina 27.
- Als uw Brother-machine de Groepseigenaar (G/E) is, zal uw Brother-machine één-op-één draadloze communicatie met Wi-Fi Direct ondersteunen.

# Voordelen voor de klant

Wanneer u wenst af te drukken van of te scannen naar uw mobiel apparaat, helpt Wi-Fi Direct u om gemakkelijk een tijdelijk draadloos netwerk te configureren door gebruik te maken van de ééntoets- of PINmethode van WPS. Voor informatie over het drukken van of scannen naar uw mobiele apparaat, kunt u de Handleiding mobiel printen/scannen voor Brother iPrint&Scan of de AirPrint handleiding downloaden van het Brother Solutions Center op (http://solutions.brother.com/).

# Hardware-vereisten

#### Ondersteunde besturingssystemen

U moet een apparaat hebben dat beschikt over Android<sup>™</sup> 1.6 of hoger, iOS 3.0 of hoger of Windows<sup>®</sup> Phone.

# Brother iPrint&Scan downloaden en installeren

Met Brother iPrint&Scan kunt u rechtstreeks van op uw mobiel apparaat gebruik maken van de functies van uw Brother-machine, zonder een computer te gebruiken. Voordat u een draadloos netwerk met Wi-Fi Direct configureert, raden we u aan Brother iPrint&Scan te downloaden. U kunt ook de handleiding voor Brother iPrint&Scan downloaden van het Brother Solutions Center op (<u>http://solutions.brother.com/</u>) >> Handleiding mobiel printen/scannen voor Brother iPrint&Scan.

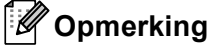

Als u machine geen scanner heeft, kunt u de scanfuncties van Brother iPrint&Scan niet gebruiken.

#### Voor Android<sup>™</sup>-apparaten

U kunt Brother iPrint&Scan downloaden en installeren van de Android™ Market. Zorg ervoor dat u de recentste versie gebruikt zodat u kunt genieten van alle functies die Brother iPrint&Scan ondersteunt.

Raadpleeg de gebruikershandleiding van uw mobiel apparaat om Brother iPrint&Scan te downloaden en te installeren of te verwijderen.

#### Voor iOS-apparaten

U kunt Brother iPrint&Scan downloaden en installeren van de App Store. Zorg ervoor dat u de recentste versie gebruikt zodat u kunt genieten van alle functies die Brother iPrint&Scan ondersteunt.

Raadpleeg de gebruikershandleiding van uw mobiel apparaat om Brother iPrint&Scan te downloaden en te installeren of te verwijderen. U vindt een link naar de gebruikershandleiding van uw mobiel apparaat, die u op de Apple website kunt bekijken, standaard terug in de favorietenmap van Safari.

## Voor Windows<sup>®</sup> Phone-apparaten

U kunt Brother iPrint&Scan downloaden en installeren van de Windows<sup>®</sup> Phone Marketplace. Zorg ervoor dat u de recentste versie gebruikt zodat u kunt genieten van alle functies die Brother iPrint&Scan ondersteunt.

Raadpleeg de gebruikershandleiding van uw mobiel apparaat om Brother iPrint&Scan te downloaden en te installeren of te verwijderen.

2

# Configuratiemethoden

# Schema, stap voor stap configureren van een netwerk met Wi-Fi Direct

Hieronder krijgt u vijf methoden voor het configureren van uw Brother-machine in een draadloze netwerkomgeving. Kies de methode die het best aansluit bij uw omgeving.

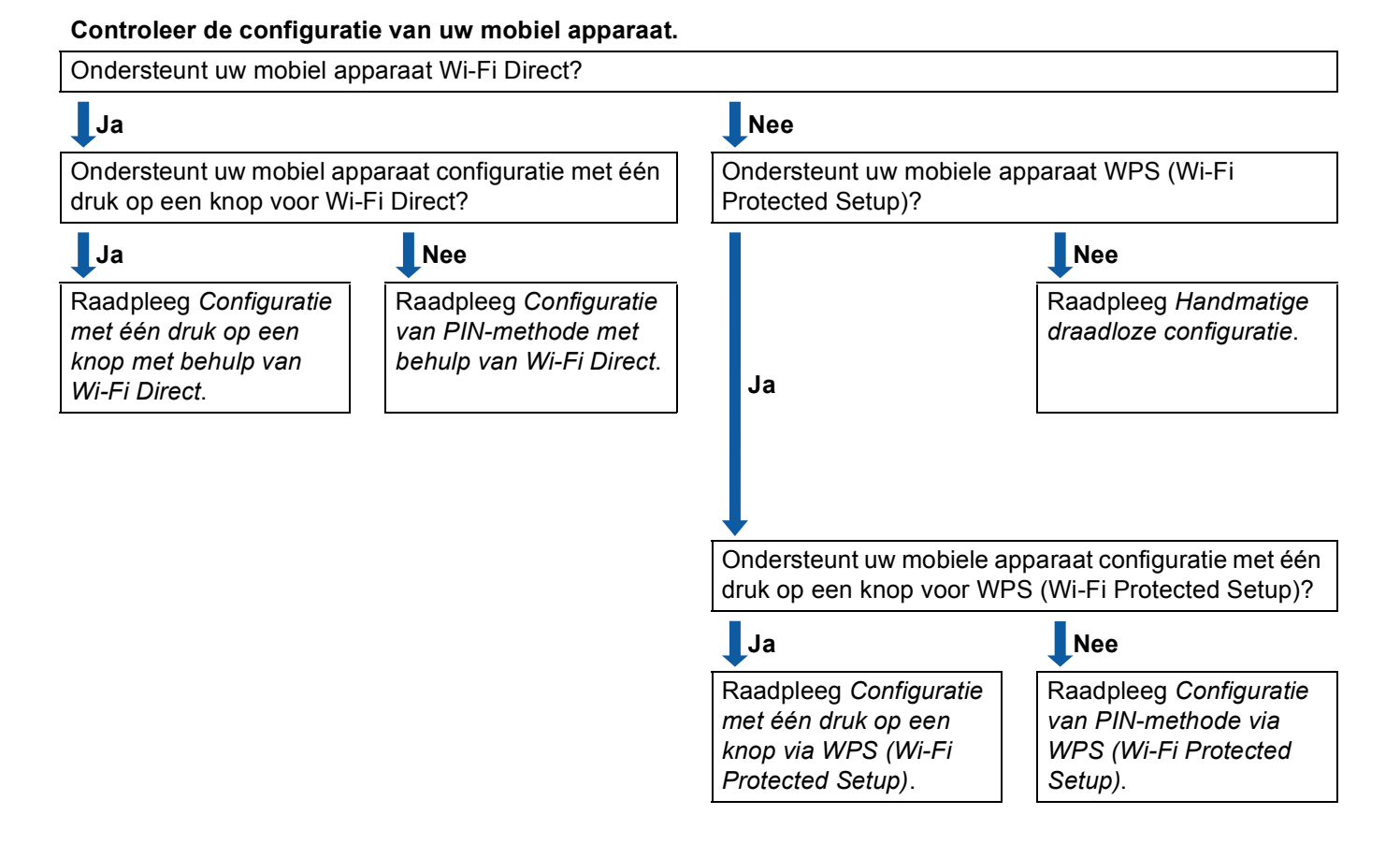

Configuratie met één druk op een knop met behulp van Wi-Fi Direct

Voor HL-5470DW(T) en HL-6180DW(T), raadpleeg *Configuratie met één druk op een knop met behulp van Wi-Fi Direct* **>>** pagina 5.

Voor MFC-8710DW en MFC-8910DW, raadpleeg *Configuratie met één druk op een knop met behulp van Wi-Fi Direct* **>>** pagina 11.

Voor MFC-8950DW(T), raadpleeg *Configuratie met één druk op een knop met behulp van Wi-Fi Direct* ➤> pagina 17. Configuratie met één druk op een knop via WPS (Wi-Fi Protected Setup)

Voor HL-5470DW(T) en HL-6180DW(T), raadpleeg *Configuratie met één druk op een knop via WPS* (*Wi-Fi Protected Setup*) **>>** pagina 6.

Voor MFC-8710DW en MFC-8910DW, raadpleeg Configuratie met één druk op een knop via WPS (Wi-Fi Protected Setup) ➤> pagina 12.

Voor MFC-8950DW(T), raadpleeg *Configuratie met één druk op een knop via WPS (Wi-Fi Protected Setup)* **>>** pagina 18.

Configuratie van PIN-methode met behulp van Wi-Fi Direct

Voor HL-5470DW(T) en HL-6180DW(T), raadpleeg *Configuratie met behulp van de PIN-methode van Wi-Fi Direct* **>>** pagina 7.

Voor MFC-8710DW en MFC-8910DW, raadpleeg *Configuratie met behulp van de PIN-methode van Wi-Fi Direct* **>>** pagina 13.

Voor MFC-8950DW(T), raadpleeg *Configuratie met behulp van de PIN-methode van Wi-Fi Direct* → pagina 19.

Configuratie van PIN-methode via WPS (Wi-Fi Protected Setup)

Voor HL-5470DW(T) en HL-6180DW(T), raadpleeg Configuratie met behulp van de PIN-methode van WPS (Wi-Fi Protected Setup) ➤> pagina 9

Voor MFC-8710DW en MFC-8910DW, raadpleeg *Configuratie met behulp van de PIN-methode van WPS* (*Wi-Fi Protected Setup*) **>>** pagina 15.

Voor MFC-8950DW(T), raadpleeg Configuratie met behulp van de PIN-methode van WPS (Wi-Fi Protected Setup) ➤> pagina 21.

Handmatige draadloze configuratie

Voor HL-5470DW(T) en HL-6180DW(T), raadpleeg *Handmatige configuratie voor een Wi-Fi Direct netwerk* **>>** pagina 10.

Voor MFC-8710DW en MFC-8910DW, raadpleeg *Handmatige configuratie voor een Wi-Fi Direct netwerk* ▶> pagina 16.

Voor MFC-8950DW(T), raadpleeg Handmatige configuratie voor een Wi-Fi Direct netwerk ➤➤ pagina 22.

#### 🖉 Opmerking

U kunt de Brother iPrint&Scan-functie gebruiken in een Wi-Fi Direct netwerk geconfigureerd door *Configuratie met één druk op een knop met behulp van Wi-Fi Direct* of *Configuratie van PIN-methode met behulp van Wi-Fi Direct*, als het apparaat dat u gebruikt om Wi-Fi Direct te configureren beschikt over Android 4.0 of recenter.

# Uw netwerk configureren met behulp van Wi-Fi Direct voor HL-5470DW(T) en HL-6180DW(T)

De netwerkinstellingen van Wi-Fi Direct worden geconfigureerd via het bedieningspaneel van de machine.

#### Configuratie met één druk op een knop met behulp van Wi-Fi Direct

Als uw mobiele apparaat Wi-Fi Direct ondersteunt, kunt u een Wi-Fi Direct netwerk configureren door deze instructies te volgen.

- Druk op ▲ of ▼ om Netwerk te selecteren.
   Druk op OK.
- 2 Druk op ▲ of ▼ om Wi-Fi Direct te selecteren. Druk op OK.
- 3 Druk op ▲ of ▼ om Drukknop te selecteren. Druk op OK.
- Wanneer Wi-FiDirect aan? wordt weergegeven, drukt u op ▲ om te bevestigen. Druk op ▼ om te annuleren.
- 5 Wanneer Andere netwerkinterface wordt uitgeschakeld. Doorgaan? ▲OK ▼Annuleren wordt weergegeven, drukt u op ▲ om te bevestigen. Druk op ▼ om te annuleren.
- 6 Activeer Wi-Fi Direct op uw mobiel apparaat (raadpleeg de gebruikershandleiding van uw mobiel apparaat voor instructies) wanneer Activeer Wi-Fi Direct op ander apparaat en druk op OK. wordt weergegeven. Druk op OK op uw machine. Hierdoor start de instelling van Wi-Fi Direct. Druk op Back om te annuleren.
- 7 Voer een van de volgende handelingen uit:
  - Als uw Brother-machine de G/E (Groepseigenaar) is, zal uw mobiele apparaat proberen om rechtstreeks met de machine een verbinding te maken.
  - Als uw Brother-machine niet de G/E (Groepseigenaar) is, zal de machine beschikbare namen van apparaten weergeven om er een Wi-Fi Direct netwerk mee te configureren. Selecteer het mobiele apparaat waarmee u verbinding wilt maken en druk op **OK**. U kunt ook opnieuw naar beschikbare apparaten zoeken door op Opn. scannen te drukken.
- 8 Als uw mobiele apparaat zich correct verbindt, geeft de machine Verbonden weer. U hebt de instelling van het Wi-Fi Direct netwerk voltooid. Voor informatie over het drukken vanaf uw mobiele apparaat, kunt u de Handleiding mobiel printen/scannen voor Brother iPrint&Scan of de AirPrint handleiding downloaden van het Brother Solutions Center op (<u>http://solutions.brother.com/</u>). Raadpleeg *Problemen oplossen* ➤ pagina 23 als de verbinding is mislukt.

## Configuratie met één druk op een knop via WPS (Wi-Fi Protected Setup)

Als uw mobiele apparaat WPS (PBC; drukknopconfiguratie) ondersteunt, kunt u een Wi-Fi Direct netwerk configureren door deze instructies te volgen.

- Druk op ▲ of ▼ om Netwerk te selecteren.
  - Druk op **OK**.
- 2 Druk op ▲ of ▼ om Wi-Fi Direct te selecteren. Druk op OK.
- 3 Druk op ▲ of ▼ om Groepseigenaar te kiezen en druk vervolgens op OK.
- 4 Druk op ▲ of ▼ om Aan te kiezen en druk vervolgens op OK.
- 5 Druk op ▲ of ▼ om Drukknop te selecteren. Druk op OK.
- 6 Wanneer Wi-FiDirect aan? wordt weergegeven, drukt u op ▲ om te bevestigen. Druk op ▼ om te annuleren.
- 7 Wanneer Andere netwerkinterface wordt uitgeschakeld. Doorgaan? ▲OK ▼Annuleren wordt weergegeven, drukt u op ▲ om te bevestigen. Druk op ▼ om te annuleren.
- 8 Activeer de WPS éénknopsconfiguratiemethode op uw mobiel apparaat (raadpleeg de gebruikershandleiding van uw mobiel apparaat voor instructies) wanneer Activeer Wi-Fi Direct op ander apparaat en druk op OK. wordt weergegeven, en druk vervolgens op OK op uw machine. Hierdoor start de instelling van Wi-Fi Direct. Druk op Back om te annuleren.
- 9 Als uw mobiele apparaat zich correct verbindt, geeft de machine Verbonden weer. U hebt de instelling van het Wi-Fi Direct netwerk voltooid. Voor informatie over het drukken vanaf uw mobiele apparaat, kunt u de Handleiding mobiel printen/scannen voor Brother iPrint&Scan of de AirPrint handleiding downloaden van het Brother Solutions Center op (<u>http://solutions.brother.com/</u>). Raadpleeg *Problemen oplossen* ➤> pagina 23 als de verbinding is mislukt.

## Configuratie met behulp van de PIN-methode van Wi-Fi Direct

Als uw mobiele apparaat de PIN-methode van Wi-Fi Direct ondersteunt, kunt u een Wi-Fi Direct netwerk configureren door deze instructies te volgen.

Druk op ▲ of ▼ om Netwerk te selecteren. Druk op **OK**.

- 2 Druk op ▲ of V om Wi-Fi Direct te selecteren. Druk op OK.
- 3 Druk op ▲ of ▼ om Pincode te selecteren. Druk op **OK**.
- 4 Wanneer Wi-FiDirect aan? wordt weergegeven, drukt u op ▲ om te bevestigen. Druk op V om te annuleren.
- 5 Wanneer Andere netwerkinterface wordt uitgeschakeld. Doorgaan? AOK VAnnuleren wordt weergegeven, drukt u op  $\blacktriangle$  om te bevestigen. Druk op **▼** om te annuleren.
- 6 Activeer Wi-Fi Direct op uw mobiel apparaat (raadpleeg de gebruikershandleiding van uw mobiel apparaat voor instructies) wanneer Activeer Wi-Fi Direct op ander apparaat en druk op OK. wordt weergegeven. Druk op **OK** op uw machine. Hierdoor start de instelling van Wi-Fi Direct.

Druk op **Back** om te annuleren.

- 7 Voer een van de volgende handelingen uit:
  - Als uw Brother-machine de G/E (Groepseigenaar) is, zal de machine wachten op een verzoek tot verbinding van uw mobiele apparaat. Wanneer Pincode invoeren verschijnt, voert u de op uw mobiel apparaat weergegeven PIN in op de machine. Druk op OK. Volg de instructies en ga verder naar stap ().

Als de PIN wordt weergegeven op uw Brother-machine, voert u de PIN in op uw mobiele apparaat.

Als uw Brother-machine niet de G/E (Groepseigenaar) is, zal de machine beschikbare namen van apparaten weergeven om er een Wi-Fi Direct netwerk mee te configureren. Selecteer een mobiel apparaat waarmee u verbinding wilt maken en druk op OK. U kunt ook opnieuw naar beschikbare apparaten zoeken door op Opn. scannen te drukken. Ga naar stap (3).

- 8 Voer een van de volgende handelingen uit:
  - Druk op ▲ om de PIN weer te geven op uw machine en voer de PIN in op uw mobiel apparaat. Volg de instructies en ga vervolgens verder naar stap ④.
  - Druk op V om op de machine de PIN in te voeren die door uw mobiele apparaat wordt getoond en druk vervolgens op OK. Volg de instructies en ga vervolgens verder naar stap ④.

Als uw mobiel apparaat geen PIN weergeeft, druk op uw Brother-machine op **Cancel**. Ga terug naar stap **①** en probeer opnieuw.

9 Als uw mobiele apparaat zich correct verbindt, geeft de machine Verbonden weer. U hebt de instelling van het Wi-Fi Direct netwerk voltooid. Voor informatie over het drukken vanaf uw mobiele apparaat, kunt u de Handleiding mobiel printen/scannen voor Brother iPrint&Scan of de AirPrint handleiding downloaden van het Brother Solutions Center op (<u>http://solutions.brother.com/</u>). Raadpleeg *Problemen oplossen* ➤ pagina 23 als de verbinding is mislukt.

## Configuratie met behulp van de PIN-methode van WPS (Wi-Fi Protected Setup)

Als uw mobiele apparaat de PIN-methode van WPS (Wi-Fi Protected Setup) ondersteunt, kunt u een Wi-Fi Direct netwerk configureren door deze instructies te volgen.

- Druk op ▲ of ▼ om Netwerk te selecteren. Druk op OK.
- 2 Druk op ▲ of ▼ om Wi-Fi Direct te selecteren. Druk op OK.
- 3 Druk op ▲ of ▼ om Groepseigenaar te kiezen en druk vervolgens op OK.
- 4 Druk op ▲ of ▼ om Aan te kiezen en druk vervolgens op OK.
- 5 Druk op ▲ of ▼ om Pincode te selecteren. Druk op OK.
- 6 Wanneer Wi-FiDirect aan? wordt weergegeven, drukt u op ▲ om te bevestigen. Druk op V om te annuleren.
- 7 Wanneer Andere netwerkinterface wordt uitgeschakeld. Doorgaan? ▲OK ▼Annuleren wordt weergegeven, drukt u op ▲ om te bevestigen. Druk op ▼ om te annuleren.
- 8 Activeer de WPS PIN-configuratiemethode op uw mobiele apparaat (raadpleeg de gebruikershandleiding van uw mobiele apparaat voor instructies) wanneer Activeer Wi-Fi Direct op ander apparaat en druk op OK. wordt weergegeven, en druk vervolgens op OK op uw machine. Hierdoor start de instelling van Wi-Fi Direct. Druk op Back om te annuleren.
- 9 De machine wacht op een verbindingsverzoek van uw mobiel apparaat. Wanneer Pincode invoeren verschijnt, voert u de op uw mobiel apparaat weergegeven PIN in op de machine. Druk op OK.
- 10 Als uw mobiele apparaat zich correct verbindt, geeft de machine Verbonden weer. U hebt de instelling van het Wi-Fi Direct netwerk voltooid. Voor informatie over het drukken vanaf uw mobiele apparaat, kunt u de Handleiding mobiel printen/scannen voor Brother iPrint&Scan of de AirPrint handleiding downloaden van het Brother Solutions Center op (<u>http://solutions.brother.com/</u>). Raadpleeg *Problemen oplossen* ➤> pagina 23 als de verbinding is mislukt.

## Handmatige configuratie voor een Wi-Fi Direct netwerk

Als uw mobiele apparaat Wi-Fi Direct of WPS niet ondersteunt, dient u een Wi-Fi Direct netwerk handmatig te configureren.

- Druk op ▲ of ▼ om Netwerk te selecteren.
  - Druk op **OK**.
- 2 Druk op ▲ of ▼ om Wi-Fi Direct te selecteren. Druk op OK.
- Oruk op ▲ of ▼ om Handmatig te selecteren. Druk op OK.
- Wanneer Wi-FiDirect aan? wordt weergegeven, drukt u op ▲ om te bevestigen. Druk op V om te annuleren.
- 5 Wanneer Andere netwerkinterface wordt uitgeschakeld. Doorgaan? ▲OK ▼Annuleren wordt weergegeven, drukt u op ▲ om te bevestigen. Druk op ▼ om te annuleren.
- 6 De machine zal de SSID-naam en het wachtwoord gedurende 2 minuten tonen. Ga op uw mobiel apparaat naar de pagina met instellingen voor het draadloos netwerk en voer de SSID-naam en wachtwoord in.
- Als uw mobiele apparaat zich correct verbindt, geeft de machine Verbonden weer. U hebt de instelling van het Wi-Fi Direct netwerk voltooid. Voor informatie over het drukken vanaf uw mobiele apparaat, kunt u de Handleiding mobiel printen/scannen voor Brother iPrint&Scan of de AirPrint handleiding downloaden van het Brother Solutions Center op (<u>http://solutions.brother.com/</u>). Raadpleeg *Problemen oplossen* >> pagina 23 als de verbinding is mislukt.

# Uw netwerk configureren met behulp van Wi-Fi Direct voor MFC-8710DW en MFC-8910DW

De netwerkinstellingen van Wi-Fi Direct worden geconfigureerd via het bedieningspaneel van de machine.

#### Configuratie met één druk op een knop met behulp van Wi-Fi Direct

Als uw mobiele apparaat Wi-Fi Direct ondersteunt, kunt u een Wi-Fi Direct netwerk configureren door deze instructies te volgen.

1 Druk op **Menu**. 2 Druk op ▲ of V om Netwerk te selecteren. Druk op **OK**. 3 Druk op ▲ of V om Wi-Fi Direct te selecteren. Druk op **OK**. 4 Druk op ▲ of V om Drukknop te selecteren. Druk op **OK**. 5 Wanneer Wi-FiDirect aan? wordt weergegeven, drukt u op ▲ of V om Aan te selecteren, en drukt u vervolgens op **OK**. Om te annuleren, drukt u op  $\blacktriangle$  of  $\lor$  om Uit te kiezen en drukt u vervolgens op **OK**. 6 Wanneer Andere netwerk- interface wordt uitgeschakeld. Doorgaan? wordt weergegeven, drukt u op 1 om te bevestigen. Druk op 2 om te annuleren. 7 Activeer Wi-Fi Direct op uw mobiel apparaat (raadpleeg de gebruikershandleiding van uw mobiel apparaat voor instructies) wanneer Activeer Wi-Fi Direct op ander apparaat. wordt weergegeven. Druk op **OK** op uw machine. Hierdoor start de instelling van Wi-Fi Direct. Druk op Wis om te annuleren. 8 Voer een van de volgende handelingen uit: Als uw Brother-machine de G/E (Groepseigenaar) is, zal uw mobiele apparaat proberen om rechtstreeks met de machine een verbinding te maken. Als uw Brother-machine niet de G/E (Groepseigenaar) is, zal de machine beschikbare namen van apparaten weergeven om er een Wi-Fi Direct netwerk mee te configureren. Selecteer het mobiele apparaat waarmee u verbinding wilt maken en druk op **OK**. U kunt ook opnieuw naar beschikbare apparaten zoeken door op Opn. scannen te drukken. 9 Als uw mobiele apparaat zich correct verbindt, geeft de machine Verbonden weer. U hebt de instelling van het Wi-Fi Direct netwerk voltooid. Voor informatie over het drukken van of scannen naar uw mobiele apparaat, kunt u de Handleiding mobiel printen/scannen voor Brother iPrint&Scan of de AirPrint handleiding downloaden van het Brother Solutions Center op (http://solutions.brother.com/).

Raadpleeg *Problemen oplossen* >> pagina 23 als de verbinding is mislukt.

## Configuratie met één druk op een knop via WPS (Wi-Fi Protected Setup)

Als uw mobiele apparaat WPS (PBC; drukknopconfiguratie) ondersteunt, kunt u een Wi-Fi Direct netwerk configureren door deze instructies te volgen.

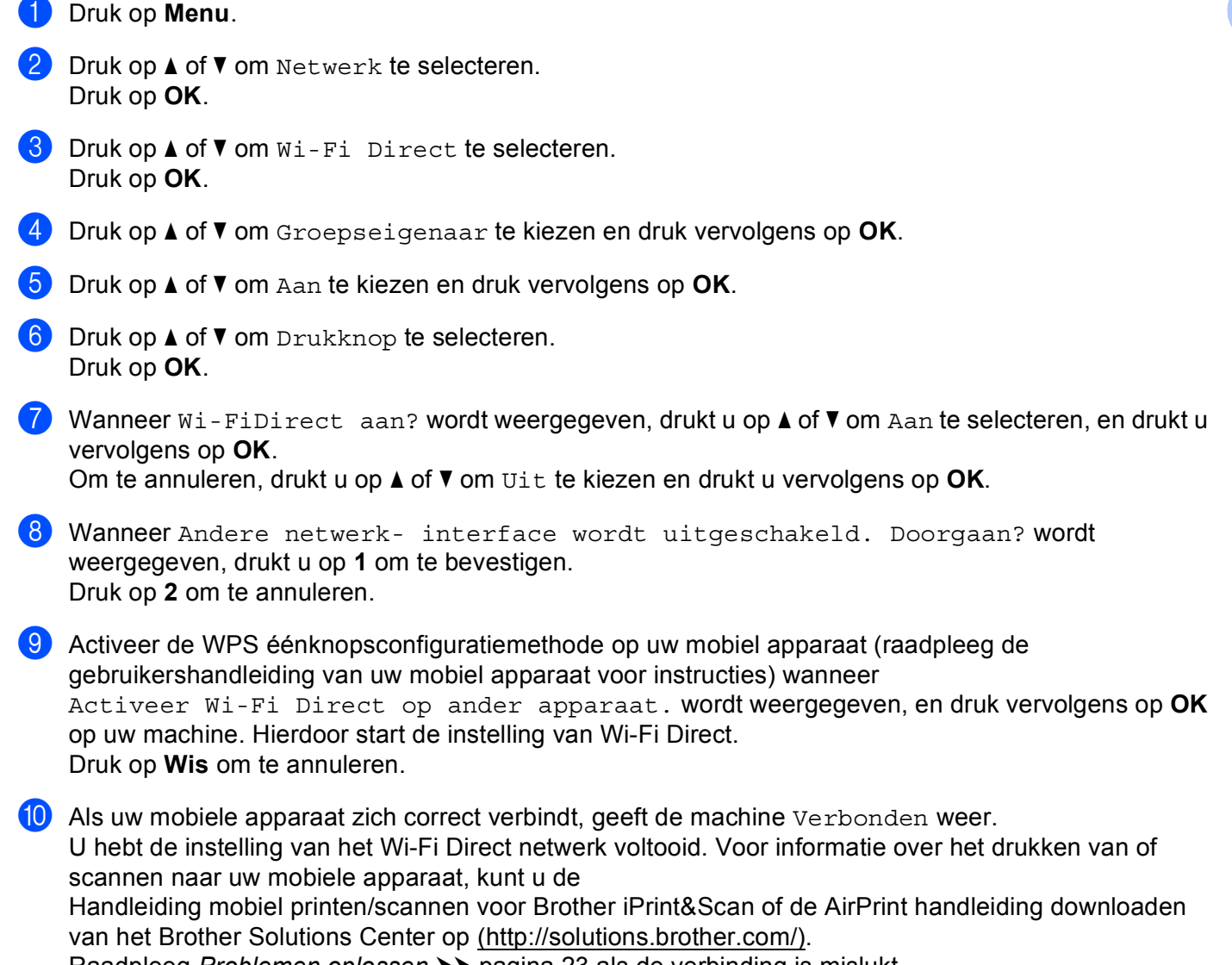

Raadpleeg *Problemen oplossen* >> pagina 23 als de verbinding is mislukt.

## Configuratie met behulp van de PIN-methode van Wi-Fi Direct

Als uw mobiele apparaat de PIN-methode van Wi-Fi Direct ondersteunt, kunt u een Wi-Fi Direct netwerk configureren door deze instructies te volgen.

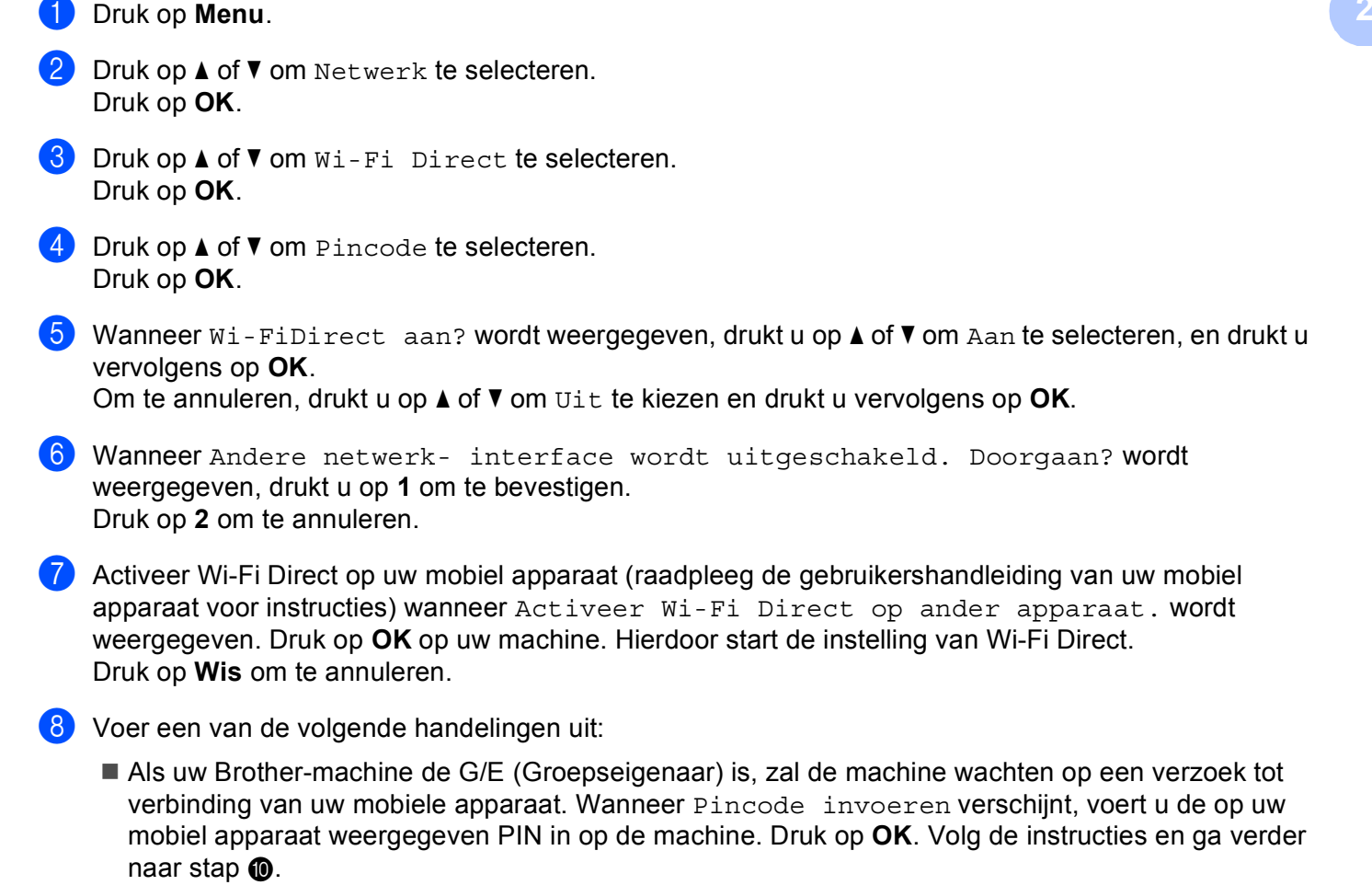

Als de PIN wordt weergegeven op uw Brother-machine, voert u de PIN in op uw mobiele apparaat.

Als uw Brother-machine niet de G/E (Groepseigenaar) is, zal de machine beschikbare namen van apparaten weergeven om er een Wi-Fi Direct netwerk mee te configureren. Selecteer een mobiel apparaat waarmee u verbinding wilt maken en druk op **OK**. U kunt ook opnieuw naar beschikbare apparaten zoeken door op Opn. scannen te drukken. Ga naar stap <sup>(3)</sup>. 9 Voer een van de volgende handelingen uit:

- Druk op 1 om 1.Pincode tonen te kiezen om de PIN weer te geven op uw machine en voer de PIN in op uw mobiel apparaat. Volg de instructies en ga vervolgens verder naar stap ().
- Druk op 2 om 2.Pincode invoeren te kiezen om een PIN in te voeren die door uw mobiele apparaat wordt getoond en druk vervolgens op OK. Volg de instructies en ga vervolgens verder naar stap ①.

Als uw mobiel apparaat geen PIN weergeeft, druk op uw Brother-machine op **Stop/Eindigen**. Ga terug naar stap **1** en probeer opnieuw.

Als uw mobiele apparaat zich correct verbindt, geeft de machine Verbonden weer. U hebt de instelling van het Wi-Fi Direct netwerk voltooid. Voor informatie over het drukken van of scannen naar uw mobiele apparaat, kunt u de Handleiding mobiel printen/scannen voor Brother iPrint&Scan of de AirPrint handleiding downloaden van het Brother Solutions Center op (<u>http://solutions.brother.com/</u>). Raadpleeg *Problemen oplossen* >> pagina 23 als de verbinding is mislukt.

## Configuratie met behulp van de PIN-methode van WPS (Wi-Fi Protected Setup)

Als uw mobiele apparaat de PIN-methode van WPS (Wi-Fi Protected Setup) ondersteunt, kunt u een Wi-Fi Direct netwerk configureren door deze instructies te volgen.

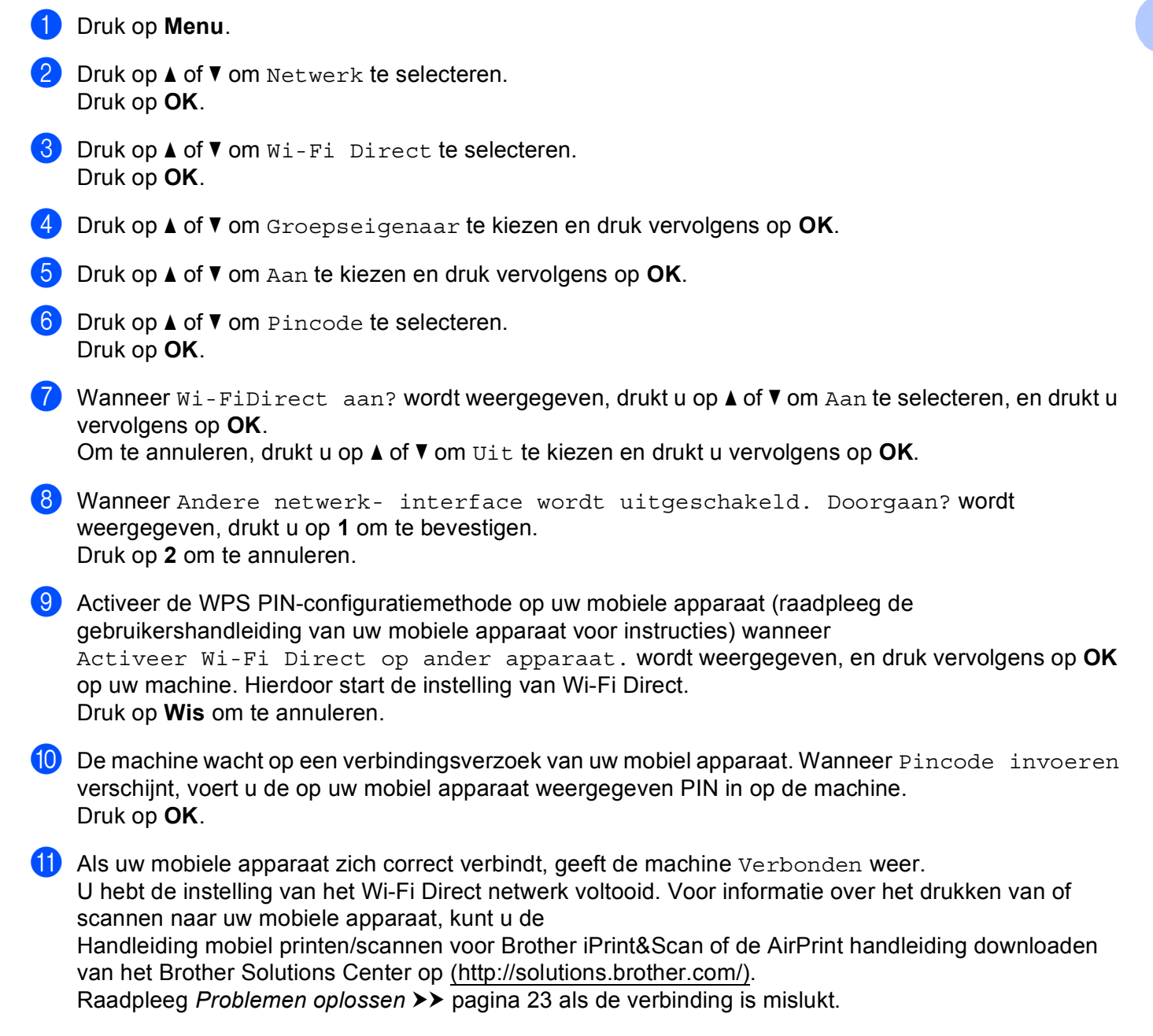

## Handmatige configuratie voor een Wi-Fi Direct netwerk

Als uw mobiele apparaat Wi-Fi Direct of WPS niet ondersteunt, dient u een Wi-Fi Direct netwerk handmatig te configureren.

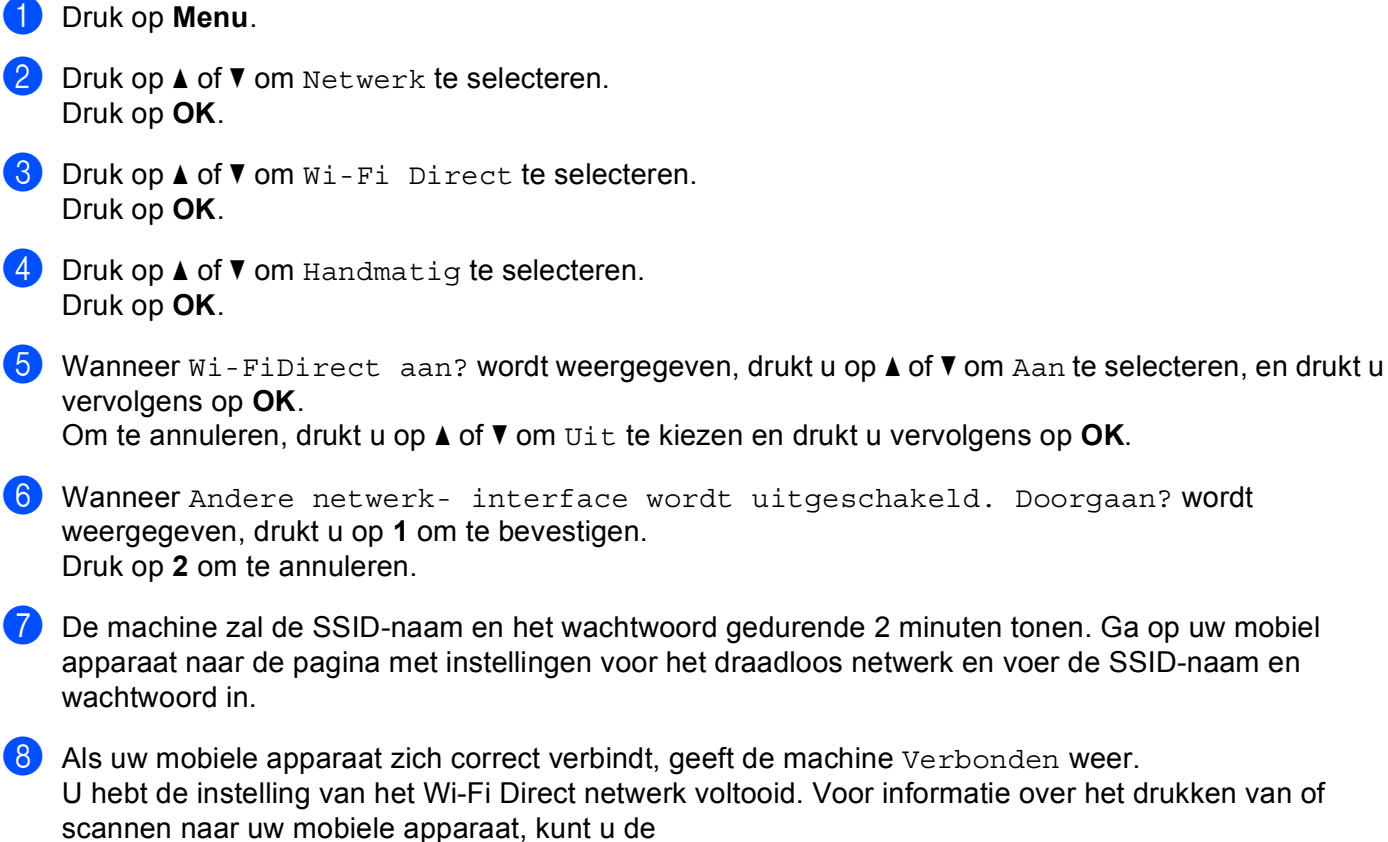

Handleiding mobiel printen/scannen voor Brother iPrint&Scan of de AirPrint handleiding downloaden van het Brother Solutions Center op (http://solutions.brother.com/).

Raadpleeg Problemen oplossen >> pagina 23 als de verbinding is mislukt.

# Uw netwerk configureren met behulp van Wi-Fi Direct voor MFC-8950DW(T)

De netwerkinstellingen van Wi-Fi Direct worden geconfigureerd via het bedieningspaneel van de machine.

#### Configuratie met één druk op een knop met behulp van Wi-Fi Direct

Als uw mobiele apparaat Wi-Fi Direct ondersteunt, kunt u een Wi-Fi Direct netwerk configureren door deze instructies te volgen.

- 1 Druk op Menu.
- 2 Druk op ▲ of ▼ om Netwerk te selecteren.
- 3 Druk op ▲ of ▼ om Wi-Fi Direct te selecteren.
- 4 Druk op ▲ of ▼ om Drukknop te selecteren.
- 5 Wanneer Wi-Fi Direct aan? wordt weergegeven, drukt u op Aan om te bevestigen. Druk op Uit om te annuleren.
- 6 Wanneer Andere netwerkinterface wordt uitgeschakeld. Doorgaan? wordt weergegeven, drukt u op OK om te bevestigen.

Druk op Annuleren om te annuleren.

Activeer Wi-Fi Direct op uw mobiel apparaat (raadpleeg de gebruikershandleiding van uw mobiel apparaat voor instructies) wanneer Activeer Wi-Fi Direct op ander apparaat. Druk daarna op OK. wordt weergegeven.

Druk op OK op uw machine. Hierdoor start de instelling van Wi-Fi Direct. Druk op Stop/Eindigen om te annuleren.

- 8 Voer een van de volgende handelingen uit:
  - Als uw Brother-machine de G/E (Groepseigenaar) is, zal uw mobiele apparaat proberen om rechtstreeks met de machine een verbinding te maken.
  - Als uw Brother-machine niet de G/E (Groepseigenaar) is, zal de machine beschikbare namen van apparaten weergeven om er een Wi-Fi Direct netwerk mee te configureren. Selecteer het mobiele apparaat waarmee u verbinding wilt maken en druk op OK. U kunt ook opnieuw naar beschikbare apparaten zoeken door op Opn. scannen te drukken.
- 9 Als uw mobiele apparaat zich correct verbindt, geeft de machine Verbonden weer. U hebt de instelling van het Wi-Fi Direct netwerk voltooid. Voor informatie over het drukken van of scannen naar uw mobiele apparaat, kunt u de Handleiding mobiel printen/scannen voor Brother iPrint&Scan of de AirPrint handleiding downloaden van het Brother Solutions Center op (<u>http://solutions.brother.com/</u>). Raadpleeg *Problemen oplossen* >> pagina 23 als de verbinding is mislukt.

## Configuratie met één druk op een knop via WPS (Wi-Fi Protected Setup)

Als uw mobiele apparaat WPS (PBC; drukknopconfiguratie) ondersteunt, kunt u een Wi-Fi Direct netwerk configureren door deze instructies te volgen.

- 1 Druk op Menu.
- 2 Druk op ▲ of ▼ om Netwerk te selecteren.
- 3 Druk op ▲ of ▼ om Wi-Fi Direct te selecteren.
- 4 Druk op ▲ of ▼ om Groepseigenaar te kiezen en druk vervolgens op Aan.
- 5 Druk op ▲ of ▼ om Drukknop te selecteren.
- 6 Wanneer Wi-Fi Direct aan? wordt weergegeven, drukt u op Aan om te bevestigen. Druk op Uit om te annuleren.
- Wanneer Andere netwerkinterface wordt uitgeschakeld. Doorgaan? wordt weergegeven, drukt u op OK om te bevestigen. Druk op Annuleren om te annuleren.
- 8 Activeer de WPS éénknopsconfiguratiemethode op uw mobiel apparaat (raadpleeg de gebruikershandleiding van uw mobiel apparaat voor instructies) wanneer Activeer Wi-Fi Direct op ander apparaat. Druk daarna op OK. wordt weergegeven, en druk vervolgens op OK op uw machine. Hierdoor start de instelling van Wi-Fi Direct. Druk op Stop/Eindigen om te annuleren.

 9 Als uw mobiele apparaat zich correct verbindt, geeft de machine Verbonden weer. U hebt de instelling van het Wi-Fi Direct netwerk voltooid. Voor informatie over het drukken van of scannen naar uw mobiele apparaat, kunt u de Handleiding mobiel printen/scannen voor Brother iPrint&Scan of de AirPrint handleiding downloaden van het Brother Solutions Center op (<u>http://solutions.brother.com/)</u>. Raadpleeg *Problemen oplossen* ➤ pagina 23 als de verbinding is mislukt.

## Configuratie met behulp van de PIN-methode van Wi-Fi Direct

Als uw mobiele apparaat de PIN-methode van Wi-Fi Direct ondersteunt, kunt u een Wi-Fi Direct netwerk configureren door deze instructies te volgen.

- 1 Druk op Menu.
- 2 Druk op ▲ of ▼ om Netwerk te selecteren.
- 3 Druk op ▲ of ▼ om Wi-Fi Direct te selecteren.
- 4 Druk op ▲ of ▼ om Pincode te selecteren.
- 5 Wanneer Wi-Fi Direct aan? wordt weergegeven, drukt u op Aan om te bevestigen. Druk op Uit om te annuleren.
- 6 Wanneer Andere netwerkinterface wordt uitgeschakeld. Doorgaan? wordt weergegeven, drukt u op OK om te bevestigen. Druk op Annuleren om te annuleren.
- Activeer Wi-Fi Direct op uw mobiel apparaat (raadpleeg de gebruikershandleiding van uw mobiel apparaat voor instructies) wanneer Activeer Wi-Fi Direct op ander apparaat. Druk daarna op OK. wordt weergegeven. Druk op OK op uw machine. Hierdoor start de instelling van Wi-Fi Direct. Druk op Stop/Eindigen om te annuleren.
- 8 Voer een van de volgende handelingen uit:
  - Als uw Brother-machine de G/E (Groepseigenaar) is, zal de machine wachten op een verzoek tot verbinding van uw mobiele apparaat. Wanneer Pincode verschijnt, voert u de op uw mobiel apparaat weergegeven PIN in op de machine. Druk op OK. Volg de instructies en ga verder naar stap .

Als de PIN wordt weergegeven op uw Brother-machine, voert u de PIN in op uw mobiele apparaat.

Als uw Brother-machine niet de G/E (Groepseigenaar) is, zal de machine beschikbare namen van apparaten weergeven om er een Wi-Fi Direct netwerk mee te configureren. Selecteer een mobiel apparaat waarmee u verbinding wilt maken en druk op OK. U kunt ook opnieuw naar beschikbare apparaten zoeken door op Opn. scannen te drukken. Ga naar stap <sup>(3)</sup>. 9 Voer een van de volgende handelingen uit:

- Druk op Pincode tonen om de PIN weer te geven op uw machine en voer de PIN in op uw mobiel apparaat. Volg de instructies en ga vervolgens verder naar stap ①.
- Druk op Pincode invoeren om op de machine de PIN in te voeren die door uw mobiele apparaat wordt getoond en druk vervolgens op OK. Volg de instructies en ga vervolgens verder naar stap ().

Als uw mobiel apparaat geen PIN weergeeft, druk op uw Brother-machine op **D**. Ga terug naar stap en probeer opnieuw.

Als uw mobiele apparaat zich correct verbindt, geeft de machine Verbonden weer. U hebt de instelling van het Wi-Fi Direct netwerk voltooid. Voor informatie over het drukken van of scannen naar uw mobiele apparaat, kunt u de Handleiding mobiel printen/scannen voor Brother iPrint&Scan of de AirPrint handleiding downloaden van het Brother Solutions Center op (<u>http://solutions.brother.com/</u>). Raadpleeg *Problemen oplossen* >> pagina 23 als de verbinding is mislukt.

## Configuratie met behulp van de PIN-methode van WPS (Wi-Fi Protected Setup)

Als uw mobiele apparaat de PIN-methode van WPS (Wi-Fi Protected Setup) ondersteunt, kunt u een Wi-Fi Direct netwerk configureren door deze instructies te volgen.

- 1 Druk op Menu.
- 2 Druk op ▲ of ▼ om Netwerk te selecteren.
- 3 Druk op ▲ of ▼ om Wi-Fi Direct te selecteren.
- 4 Druk op ▲ of ▼ om Groepseigenaar te kiezen en druk vervolgens op Aan.
- 5 Druk op ▲ of ▼ om Pincode te selecteren.
- 6 Wanneer Wi-Fi Direct aan? wordt weergegeven, drukt u op Aan om te bevestigen. Druk op Uit om te annuleren.
- Wanneer Andere netwerkinterface wordt uitgeschakeld. Doorgaan? wordt weergegeven, drukt u op OK om te bevestigen. Druk op Annuleren om te annuleren.
- 8 Activeer de WPS PIN-configuratiemethode op uw mobiele apparaat (raadpleeg de gebruikershandleiding van uw mobiele apparaat voor instructies) wanneer Activeer Wi-Fi Direct op ander apparaat. Druk daarna op OK. wordt weergegeven, en druk vervolgens op OK op uw machine. Hierdoor start de instelling van Wi-Fi Direct. Druk op Stop/Eindigen om te annuleren.
- 9 De machine wacht op een verbindingsverzoek van uw mobiel apparaat. Wanneer Pincode verschijnt, voert u de op uw mobiel apparaat weergegeven PIN in op de machine. Druk op OK.
- Als uw mobiele apparaat zich correct verbindt, geeft de machine Verbonden weer. U hebt de instelling van het Wi-Fi Direct netwerk voltooid. Voor informatie over het drukken van of scannen naar uw mobiele apparaat, kunt u de Handleiding mobiel printen/scannen voor Brother iPrint&Scan of de AirPrint handleiding downloaden van het Brother Solutions Center op (<u>http://solutions.brother.com/</u>). Raadpleeg *Problemen oplossen* >> pagina 23 als de verbinding is mislukt.

## Handmatige configuratie voor een Wi-Fi Direct netwerk

Als uw mobiele apparaat Wi-Fi Direct of WPS niet ondersteunt, dient u een Wi-Fi Direct netwerk handmatig te configureren.

- 1 Druk op Menu.
- 2 Druk op ▲ of ▼ om Netwerk te selecteren.
- 3 Druk op ▲ of ▼ om Wi-Fi Direct te selecteren.
- 4 Druk op ▲ of ▼ om Handmatig te selecteren.
- 5 Wanneer Wi-Fi Direct aan? wordt weergegeven, drukt u op Aan om te bevestigen. Druk op Uit om te annuleren.
- 6 Wanneer Andere netwerkinterface wordt uitgeschakeld. Doorgaan? wordt weergegeven, drukt u op OK om te bevestigen. Druk op Annuleren om te annuleren.
- 7 De machine zal de SSID-naam en het wachtwoord gedurende 2 minuten tonen. Ga op uw mobiel apparaat naar de pagina met instellingen voor het draadloos netwerk en voer de SSID-naam en wachtwoord in.
- 8 Als uw mobiele apparaat zich correct verbindt, geeft de machine Verbonden weer. U hebt de instelling van het Wi-Fi Direct netwerk voltooid. Voor informatie over het drukken van of scannen naar uw mobiele apparaat, kunt u de Handleiding mobiel printen/scannen voor Brother iPrint&Scan of de AirPrint handleiding downloaden van het Brother Solutions Center op (<u>http://solutions.brother.com/</u>). Raadpleeg *Problemen oplossen* ➤ pagina 23 als de verbinding is mislukt.

3

# **Problemen oplossen**

# Overzicht

In dit hoofdstuk wordt uitgelegd hoe algemene netwerkproblemen met de Brother-machine kunnen worden opgelost. Kunt u de oplossing voor het probleem niet in dit hoofdstuk vinden, kijk dan op het Brother Solutions Center: (<u>http://solutions.brother.com/</u>).

Ga voor meer informatie naar het Brother Solutions Center op (<u>http://solutions.brother.com/</u>) en klik op Handleidingen op de pagina voor uw model om de andere handleidingen te downloaden.

#### Uw probleem identificeren

Zorg ervoor dat de volgende items geconfigureerd zijn vooraleer u dit hoofdstuk leest.

Controleer eerst het volgende:

Het netsnoer is correct aangesloten en de Brother-machine is ingeschakeld.

Alle beschermende verpakkingen zijn verwijderd van de Brother-machine.

De tonercartridges en de drumeenheid zijn correct geïnstalleerd.

De voorklep en achterklep zijn goed gesloten.

Papier is correct ingevoerd in de papierlade.

#### Raadpleeg de onderstaande lijst en ga naar de pagina met de oplossing voor uw probleem

Foutmeldingen tijdens het gebruik van het bedieningspaneelmenu van Wi-Fi Direct.

Zie Foutmeldingen tijdens de configuratie van Wi-Fi Direct via het bedieningspaneelmenu ➤> pagina 24 Ik kan de instelling van het Wi-Fi Direct netwerk niet voltooien.

Zie Ik kan de instelling van het Wi-Fi Direct netwerk niet voltooien. ➤> pagina 25

Ik wil controleren of mijn netwerkapparaten correct werken.

Zie Ik wil controleren of mijn netwerkapparaten correct werken. >> pagina 26

#### Foutmeldingen tijdens de configuratie van Wi-Fi Direct via het bedieningspaneelmenu

| Foutmelding                            | Oorzaak                                                                          | Wat te doen                                                                                                    |
|----------------------------------------|----------------------------------------------------------------------------------|----------------------------------------------------------------------------------------------------|
| (voor HL-5470DW(T)<br>en HL-6180DW(T)) | De Brother-machine en uw mobiel apparaat<br>kunnen tijdens de configuratie niet  | Plaats het mobiele apparaat dichter bij<br>uw Brother-machine.                                                                                                    |
| Verbind. mislukt                       | communiceren.                                                                    | Verplaats uw Brother-machine en het                                                                                                    |
| (voor MFC-8710DW en<br>MFC-8910DW)     |                                                                                  | mobiele apparaat naar een plaats zonder obstakels.                                                                                                    |
| Verbind. mislukt                       |                                                                                  | Als u de PIN-methode van WPS<br>gebruikt zerg enveer det u de iviete PIN                                                                                                    |
| (Voor<br>MFC-8950DW(T))                |                                                                                  | code heeft.                                                                                                    |
| Geen contact                           |                                                                                  |                                                                                                    |
| (voor HL-5470DW(T)<br>en HL-6180DW(T)) | Andere apparaten proberen zich<br>tegelijkertijd met het Wi-Fi Direct netwerk te | Zorg ervoor dat er geen andere apparaten zijn die zich met het Wi-Fi Direct netwerk                                                                                                    |
| Verbindingsfout                        | verbinden.                                                                       | proberen te verbinden en probeer<br>vervolgens de instellingen van Wi-Fi Direct                                                                                                    |
| (voor MFC-8710DW en<br>MFC-8910DW)     |                                                                                  | opnieuw te configureren.                                                                                                    |
| Verbindingsfout                        |                                                                                  |                                                                                                    |
| (Voor<br>MFC-8950DW(T))                |                                                                                  |                                                                                                    |
| Verbindingsfout                        |                                                                                  |                                                                                                    |
| (voor HL-5470DW(T)<br>en HL-6180DW(T)) | De Brother-machine kan uw mobiele<br>apparaat niet vinden.                       | Zorg ervoor dat uw machine en het<br>mobiele apparaat in de modus Wi-Fi                                                                                                    |
| Geen apparaat                          |                                                                                  | Direct staan.                                                                                                    |
| (voor MFC-8710DW en<br>MFC-8910DW)     |                                                                                  | Plaats het mobiele apparaat dichter bij<br>uw Brother-machine.                                                                                                    |
| Geen apparaat                          |                                                                                  | Verplaats uw Brother-machine en het<br>mobiele apparaat naar een plaats                                                                                                    |
| (Voor<br>MFC-8950DW(T))                |                                                                                  | zonder obstakels.                                                                                                    |
| Geen apparaat                          |                                                                                  | handmatig configureert, zorg ervoor dat<br>u het juiste wachtwoord hebt ingevoerd.                                                                                                    |
|                                        |                                                                                  | Als uw mobiele apparaat over een<br>configuratiepagina beschikt voor het<br>verkrijgen van een IP-adres, zorg er dan<br>voor dat het IP-adres van uw mobiele<br>apparaat via DHCP werd<br>geconfigureerd. |

Foutmeldingen tijdens de configuratie van Wi-Fi Direct via het bedieningspaneelmenu (Vervolg)

| Foutmelding                                                                                         | Oorzaak                                                                                                    | Wat te doen                                                                                                    |
|----------------------------------------------------------------------------------------------------|----------------------------------------------------------------------------------------------------|----------------------------------------------------------------------------------------------------|
| <pre>(voor HL-5470DW(T) en HL-6180DW(T)) Kan niet verb. Er is al verbinding met een apparaat.</pre> | Een ander mobiel apparaat is al verbonden<br>met het Wi-Fi Direct netwerk wanneer de<br>Brother-machine de G/E (Groepseigenaar)<br>is. | Probeer de instellingen van Wi-Fi Direct<br>opnieuw te configureren zodra de huidige<br>verbinding tussen uw Brother-machine en<br>een ander mobiel apparaat is verbroken. U<br>kunt de verbindingsstatus bevestigen door<br>bet netwerk configuratierapport |
| (voor MFC-8710DW en<br>MFC-8910DW)                                                                  |                                                                                                    | Netwerkhandleiding: <i>Het</i><br>netwerkconfiguratierapport afdrukken af te                                                                                                    |
| Er is al verbinding<br>met een apparaat.<br>Druk op OK.                                             |                                                                                                    | drukken.                                                                                                    |
| (Voor<br>MFC-8950DW(T))                                                                             |                                                                                                    |                                                                                                    |
| Er is al verbinding<br>met een apparaat.<br>Druk op OK.                                             |                                                                                                    |                                                                                                    |

## Ik kan de instelling van het Wi-Fi Direct netwerk niet voltooien.

| Vraag                                                                                                    | Oplossing                                                                                                    |
|----------------------------------------------------------------------------------------------------|----------------------------------------------------------------------------------------------------|
| Zijn uw                                                                                                    | Bevestig de SSID en het wachtwoord opnieuw.                                                                                                    |
| beveiligingsinstellingen<br>(SSID/wachtwoord) correct?                                                                                                    | Als u uw machine als een G/E (Groepseigenaar) in handmatige configuratie gebruikt, worden de SSID en het wachtwoord tijdens de configuratieprocedure weergeven op het bedieningspaneel van de machine.          |
|                                                                                                    | Als u uw mobiele apparaat als een G/E (Groepseigenaar) in handmatige configuratie gebruikt, worden de SSID en het wachtwoord tijdens de configuratieprocedure weergeven op het scherm van het mobiele apparaat. |
|                                                                                                    | ■ Zie SSID >> pagina 28 voor meer informatie over wat de SSID-naam is.                                                                                                    |
| Bevindt uw Brother-machine<br>zich te ver van uw mobiele<br>apparaat?                                                                                                    | Plaats uw Brother-machine binnen een afstand van ongeveer 1 meter van het mobiele apparaat wanneer u de instellingen van Wi-Fi Direct configureert.                                                             |
| Bevinden er zich obstakels<br>(muren of meubels<br>bijvoorbeeld) tussen uw<br>machine en het mobiele<br>apparaat?                                                                    | Verplaats uw Brother-machine naar een plaats zonder obstakels.                                                                                                    |
| Bevindt er zich een draadloze<br>computer, Bluetooth-<br>apparaat, magnetron of<br>digitale draadloze telefoon in<br>de buurt van de Brother-<br>machine of het mobiele<br>apparaat? | Verwijder andere apparaten uit de buurt van de Brother-machine of het mobiele apparaat.                                                                                                    |

#### Ik kan de instelling van het Wi-Fi Direct netwerk niet voltooien. (Vervolg)

| Vraag                          | Oplossing                                                                        |
|--------------------------------|----------------------------------------------------------------------------------|
| Ik heb al het bovenstaande     | Schakel uw Brother-machine uit en daarna weer in. Probeer vervolgens de          |
| gecontroleerd en geprobeerd    | instellingen van Wi-Fi Direct opnieuw te configureren.                           |
| Wi-Fi Direct configuration nog | Als u uw Brother-machine als een client-pc gebruikt, bevestig dan het aantal     |
| steeds niet voltooien. Kan ik  | apparaten die tot het huidige Wi-Fi Direct netwerk zijn toegelaten en controleer |
| nog iets anders proberen?      | hoeveel apparaten zijn verbonden.                                                |

#### Ik wil controleren of mijn netwerkapparaten correct werken.

| Vraag                                                                                            | Oplossing                                                                                                    |
|--------------------------------------------------------------------------------------------------|----------------------------------------------------------------------------------------------------|
| Zijn uw Brother-machine en<br>mobiele apparaat<br>ingeschakeld?                                  | Zorg ervoor dat u alle instructies van <i>Controleer eerst het volgende:</i> >> pagina 23 hebt gecontroleerd.  |
| Waar kan ik de<br>netwerkinstellingen van mijn<br>Brother-machine vinden, zoals<br>het IP-adres? | Druk het netwerkconfiguratierapport ➤➤ Netwerkhandleiding: <i>Het netwerkconfiguratierapport afdrukken</i> af. |

# Verklarende woordenlijst

# Wi-Fi Direct netwerkterminologie

## Groepseigenaar (G/E)

Als u Groepseigenaar op Aan instelt, wordt uw Brother-machine gebruikt als een toegangspunt wanneer u een Wi-Fi Direct netwerk configureert. De G/E wijst een SSID-naam, wachtwoord en IP-adres toe aan het Wi-Fi Direct netwerk. De standaardinstelling is Uit.

#### Informatie over het apparaat

#### Apparaatnaam

U kunt de apparaatnaam van de machine vinden in de netwerkomgeving van Wi-Fi Direct. De apparaatnaam wordt weergegeven als HL-xxxx\*\* of MFC-xxxx\*\* (waarbij xxxx de naam is van uw model en \*\* de tekenreeks is die door uw Brother-machine werd toegekend).

#### SSID

Dit veld geeft de huidige SSID-naam weer van het Wi-Fi Direct netwerk. Er worden maximaal 32 tekens van de SSID-naam weergegeven.

#### **IP-adres**

In dit veld verschijnt het huidige IP-adres van de machine dat door de G/E werd toegekend.

#### Statusinformatie

#### Status

Dit veld geeft de huidige netwerkstatus weer van Wi-Fi Direct. Wanneer uw machine een G/E is, toont de machine Gr.eig. actf(\*\*) (waarbij \*\* verwijst naar het aantal apparaten). Wanneer uw machine een client-pc is, toont de machine Cliënt actief. Als u Uit ziet, wordt de Wi-Fi Direct interface van uw machine uitgeschakeld.

#### Signaal

Dit veld geeft de huidige signaalsterkte weer van het Wi-Fi Direct netwerk.

#### Kanaal (voor HL-5470DW(T) en HL-6180DW(T))

Dit veld geeft het huidige kanaal weer van het Wi-Fi Direct netwerk.

#### Snelheid (voor HL-5470DW(T) en HL-6180DW(T))

Dit veld geeft de huidige snelheid weer van het Wi-Fi Direct netwerk.

#### I/F inschakelen

Als u de netwerkverbinding van Wi-Fi Direct wilt gebruiken, stel dan Interf. insch. in op Aan.

# Netwerkterminologie en -concepten

#### Netwerkterminologie

#### WPA2-PSK

Activeert een Wi-Fi Protected Access Pre-shared key (WPA-PSK/WPA2-PSK), waarmee de draadloze machine van Brother met behulp van TKIP voor WPA-PSK of AES voor WPA-PSK en WPA2-PSK (WPA-Personal) verbinding kan maken met toegangspunten.

AES

AES (Advanced Encryption Standard) biedt een krachtigere gegevensbescherming door gebruik te maken van een versleuteling met symmetrische sleutel.

WPA2 met AES

Maakt gebruik van een Pre-Shared Key (PSK) van meer dan 8 tekens en maximaal 63 tekens lang.

SSID

Elk draadloos netwerk heeft een eigen, unieke netwerknaam; in technische termen wordt dit de SSID genoemd. De SSID is een waarde van 32 bytes of minder en wordt toegewezen aan de toegangspoort. De draadloze netwerkapparaten die u aan het draadloze netwerk wilt toewijzen, moeten compatibel zijn met de toegangspoort. De toegangspoort en de draadloze netwerkapparaten verzenden regelmatig draadloze packets (ook wel beacons genoemd), die de SSID-gegevens bevatten. Wanneer uw draadloze netwerkapparaat een beacon ontvangt, kunt u draadloze netwerken identificeren die voldoende dichtbij zijn om er een verbinding mee te maken.

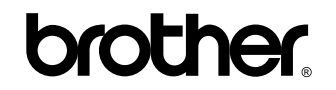

Bezoek ons online http://www.brother.com/

Deze machines zijn uitsluitend goedgekeurd voor gebruik in het land van aankoop. Lokale Brother-bedrijven of hun dealers voeren alleen servicewerkzaamheden uit aan machines die in eigen land zijn aangeschaft.